《賽門鐵克安裝步驟》-Windows / MAC ←請按此

 請務必先移除電腦中<u>非賽門鐵克</u>的防毒軟體。(可至控制台→程式和功 能→找到「Symantec」移除)。
移除後請務必重新開機再進行下列安 裝步驟。

若已安裝的防毒軟體為賽門鐵克,可直接進行安裝,版本會自動更新。
(以下為全新安裝的步驟)

3. 請依電腦之作業系統選擇相對應之安裝程式。

4. (以 64 位元為例) 雙點擊「 Symantec\_Endpoint

\_Protection\_14.3.0\_Win64bit\_Client\_CH.exe \_

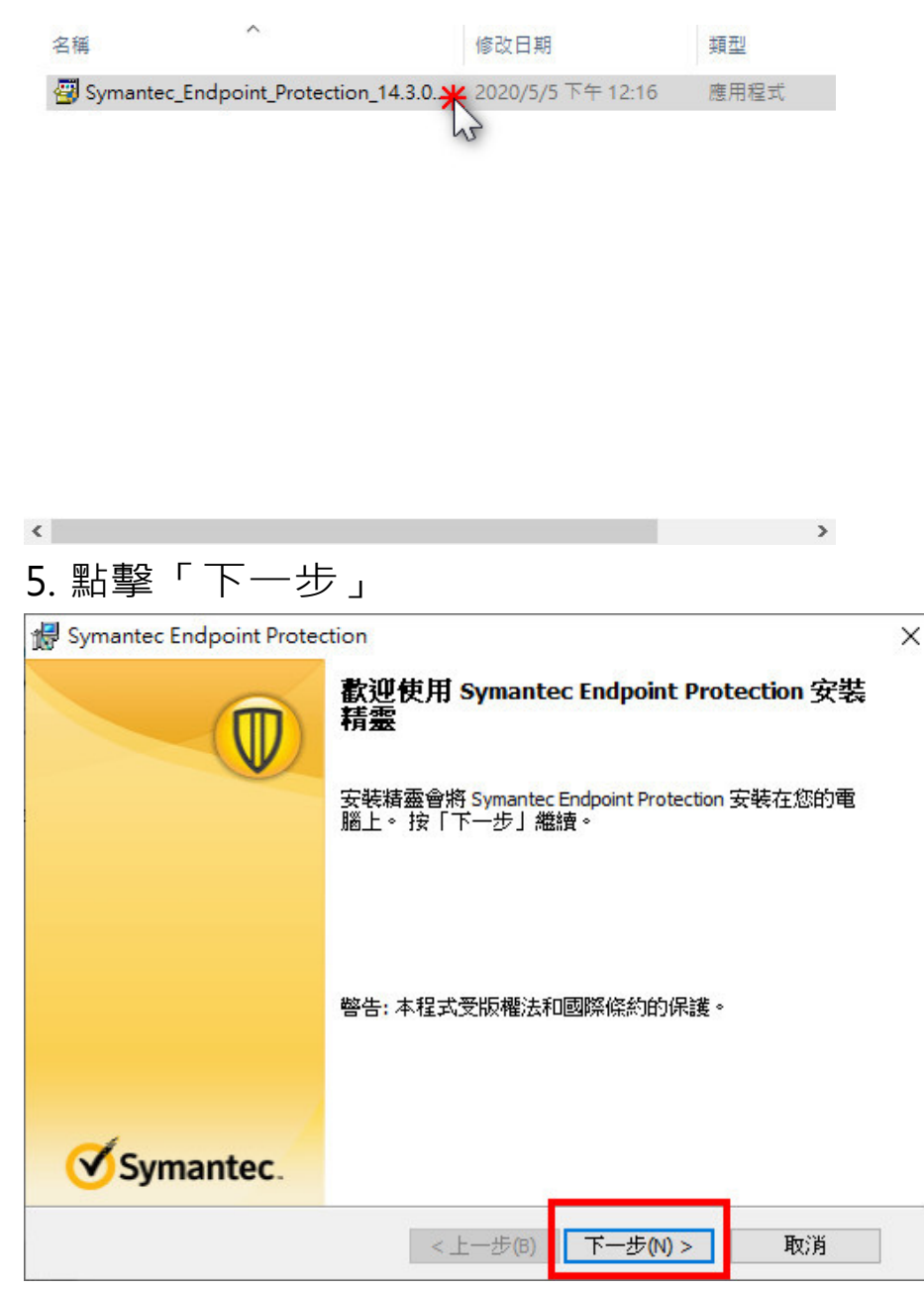

6. 勾選「我同意授權許可協議中的條款(A)」,再按「下一步」。

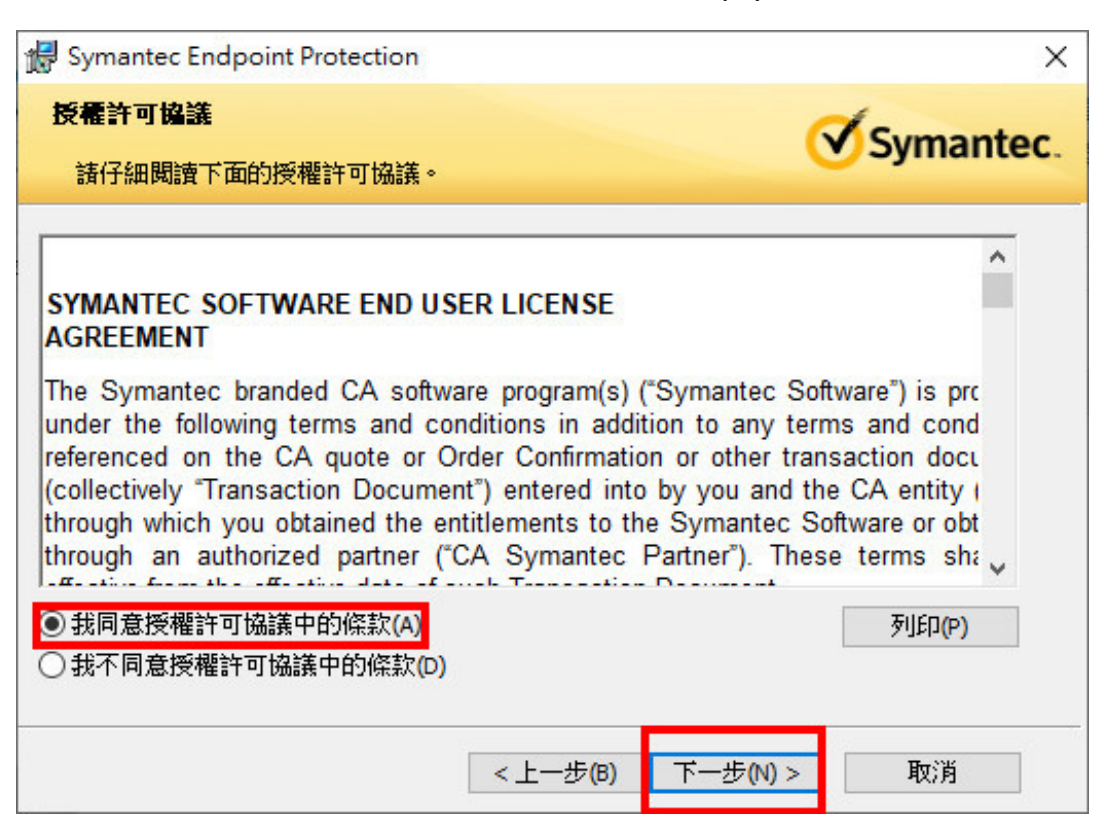

#### 7. 選擇「典型」,再按「下一步」

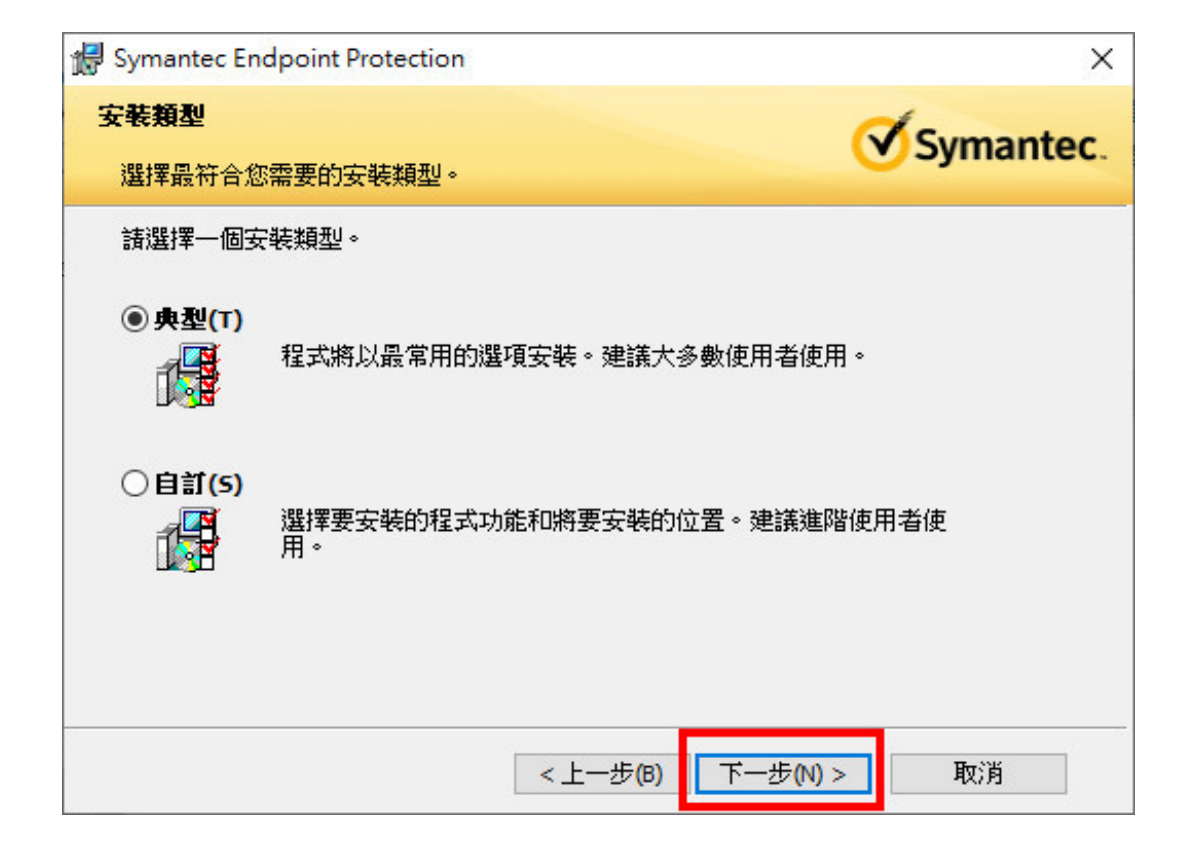

# 8. 再按 「下一步」

| 🕼 Symantec Endpoint Protection                                                     | ×   |
|------------------------------------------------------------------------------------|-----|
| 檔案信譽資料傳送                                                                           | ec. |
| 為協助改善 Symantec Endpoint Protection 用戶端,預設會將檔案信譽資料傳送回賽<br>門鐵克。如果您不希望傳送此資訊,諸取消選取此選項。 |     |
| ✓ 我要加入抵制數位網路犯罪活動,讓此電腦自動轉送選取的匿名<br>✓ 安全資訊至賽門鐵克 (建議)(I)                              |     |
| <上一步(B) 下一步(N) > 取消                                                                | ]   |

9.點選「安裝」

| Symantec Endpoint Protection           | 6             | ×                  |
|----------------------------------------|---------------|--------------------|
| 已做好安装程式的準備                             |               | Sumantas           |
| 精靈準備開始安裝。                              |               | Symantec.          |
| 按下「安裝」以開始安裝。                           |               |                    |
| 要檢閱或變更任何安裝設定,請                         | 波「上一步」。按「取消」  | 退出精靈。              |
| 有 Symantec Mail Security 或掃描<br>行下載內容。 | 引擎產品,您必須架構該產品 | 品從 LiveUpdate 伺服器另 |
|                                        | <上一步(B) 多     | <b>- </b> 戰消       |

10. 請等待數分鐘。

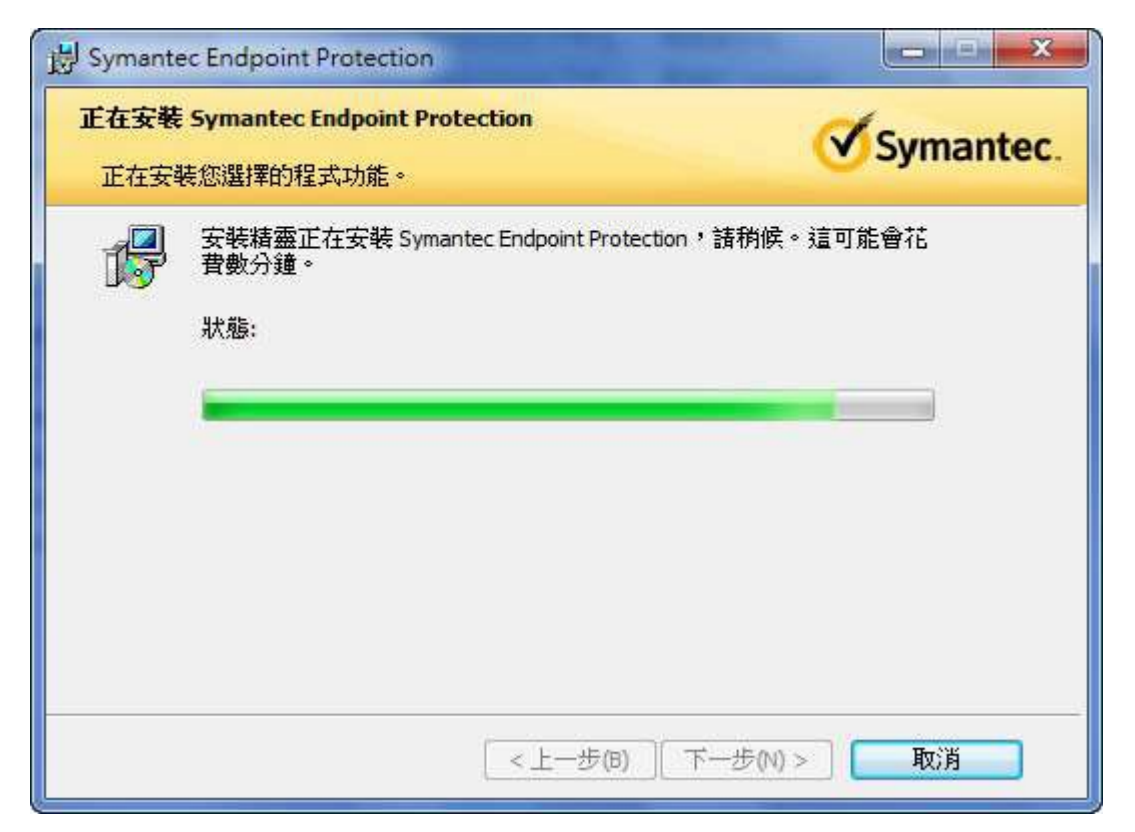

#### 11.點「完成」

| 🖟 Symantec Endpoint Protec | tion                                                   | × |
|----------------------------|--------------------------------------------------------|---|
|                            | 安裝精靈已完成                                                |   |
|                            | 安裝精靈已成功安裝 Symantec Endpoint Protection。按下「<br>完成」退出精靈。 |   |
|                            |                                                        |   |
| Symantec.                  |                                                        |   |
|                            | <上一步(B) 完成(F) 取消                                       |   |

#### 12.依指示重新開機。

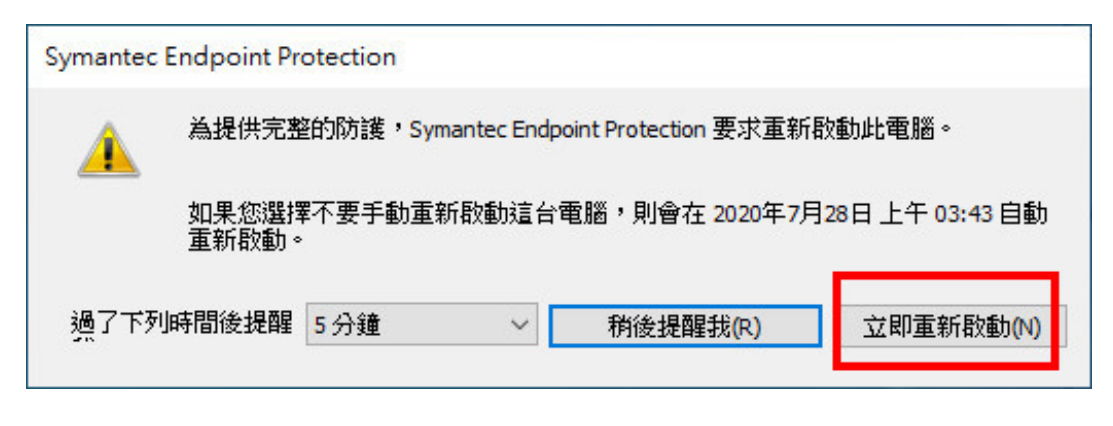

#### 《賽門鐵克安裝步驟》-MAC

1.請點選「Symantec Endpoint Protection .dmg,」

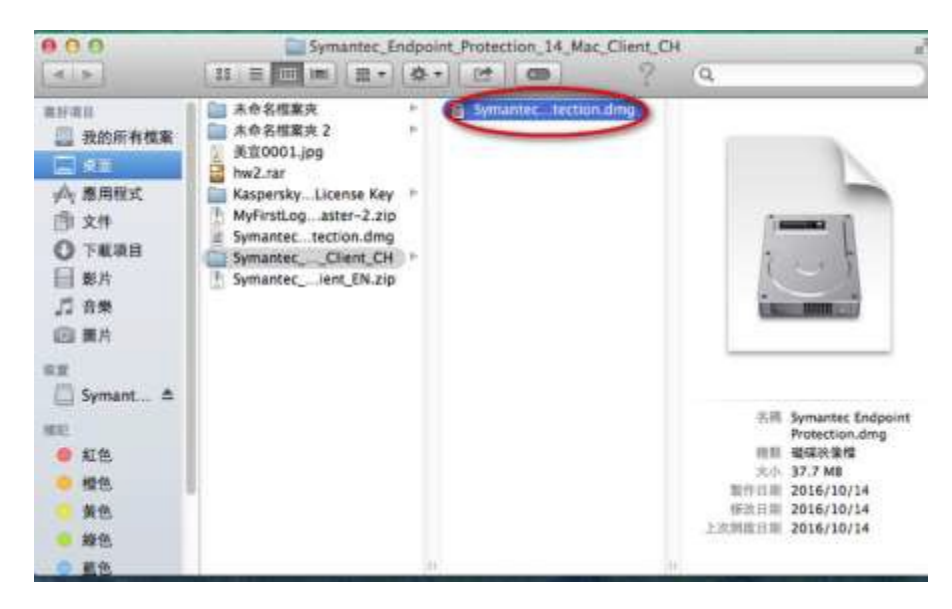

2.點擊「Symantec Endpoint Protection Installer」

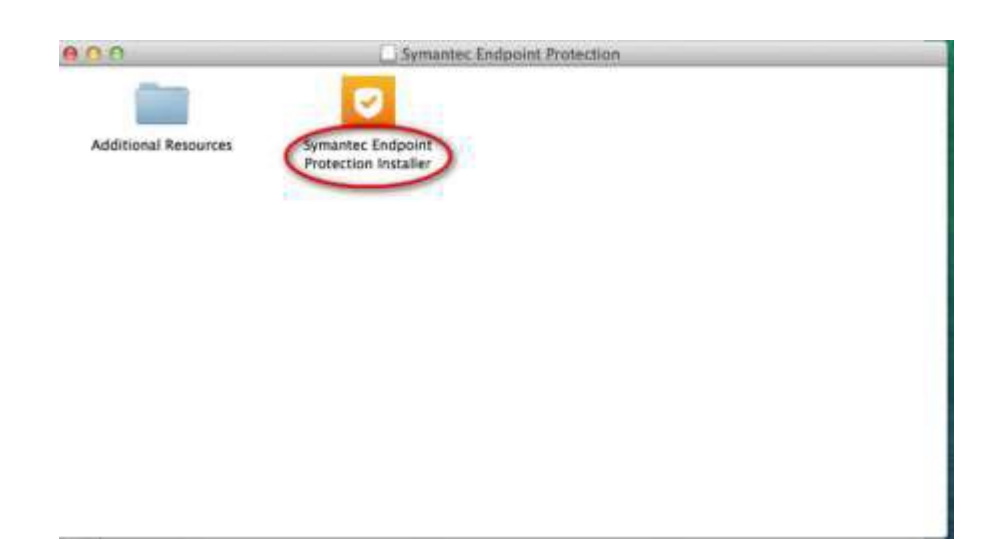

#### 3.點擊「繼續」

| 0.0      | Symantec Endpoint Pro   | otection 安裝程式                                                                                                    |
|----------|-------------------------|----------------------------------------------------------------------------------------------------|
|          |                         |                                                                                                    |
|          |                         | -                                                                                                    |
|          | _                       | <b>等</b> 负洗泉                                                                                                    |
|          |                         |                                                                                                    |
|          | 需要重新改動系統                | and the second second second second second second second second second second second second second second second |
|          | 安装後南原重新設設系              | 總。請先擱節所有未儲存的工作,然後問繼續                                                                                             |
|          |                         |                                                                                                    |
|          |                         | 15.91 ( 18.91 )                                                                                                  |
|          |                         | ~                                                                                                    |
| 勝た社      | 随田 Symantec Endno       | int Protection 安裝銀寸                                                                                              |
| 10.42    | encin symance enopo     | Introtection Statest                                                                                             |
|          | 按下「同意並安裝」即表示您回          | l意使用者授權許可協議。                                                                                                    |
|          | 此安裝將佔用 Mac 上制           | 9 500 MB 約空間                                                                                                    |
| 1        |                         | (DW month)                                                                                                    |
|          | ON DELIX SERVICES MANNE | ##ZZ&M                                                                                                    |
|          |                         |                                                                                                    |
|          |                         |                                                                                                    |
| Symantec |                         | Symantec Endpoint Protection                                                                                     |

## 4.點擊「同意並安裝」

| 000       | Symantec Endpoint Protection 安装程式                                   |               |
|-----------|---------------------------------------------------------------------|---------------|
|           |                                                                     |               |
| 4         | 次迎使用 Symantec Endpoint Protection 安装程式<br>板下「同意並安美」即表示部同意使用者授権許可協議。 |               |
|           | 能装装装件(SH) Mac 上的 500 MB 的空間<br>教授授權許可協議 同意並安装                       |               |
| Symantec. | Symantec Endpo                                                      | nt Protection |

5.請等待數分鐘。

| 000       | Symantec Endpoint Protection 查察程式 |
|-----------|-----------------------------------|
|           |                                   |
|           | 正在準備「Norton for Mac」…             |
| Symantec. | Symantec Endpoint Protection      |

### 6.請依指示點擊「關閉並重新啟動」即完成安裝。

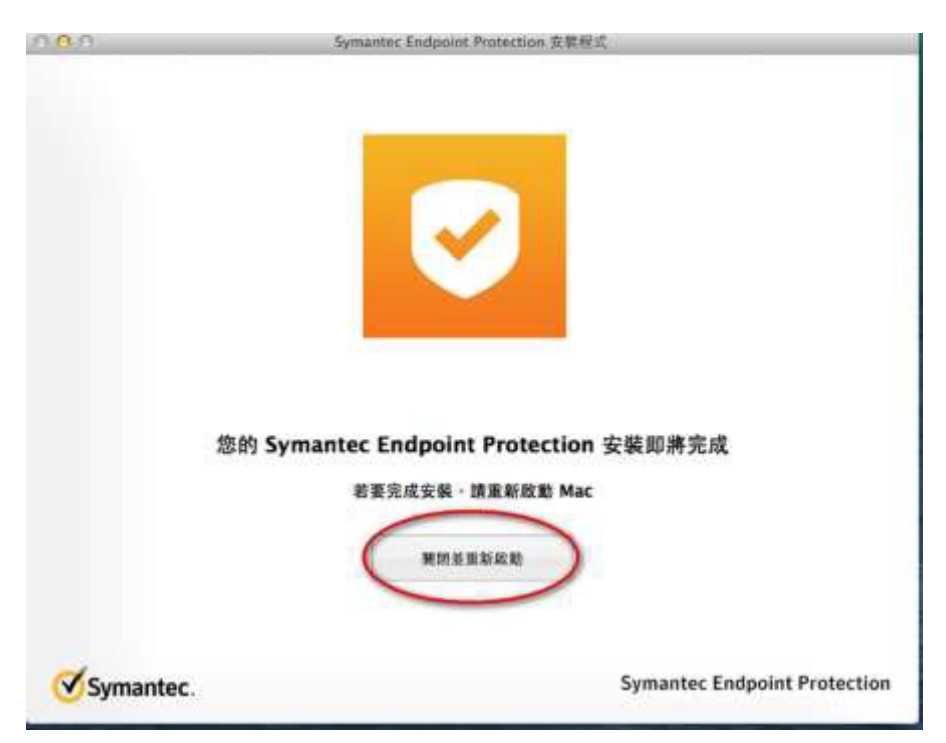